### Servizio di realizzazione del nuovo sistema di Gestione Fondi

### F.A.Q. per la gestione delle Certificazioni di spesa

#### 1) Occorre inserire una certificazione per ogni mandato?

**Risposta:** Ogni singola certificazione può riguardare importi associati a più mandati di pagamento. E' bene raggruppare il più possibile i pagamenti per inserire certificazioni solo consistenti.

#### 2) Come posso inserire più mandati nella stessa certificazione?

**Risposta:** Si procederà all'inserimento degli importi globali per tipologia di spesa (spese di formazione, spese generali, referente per la valutazione, etc...) e all'inserimento dei mandati uno alla volta nel box disponibile per indicare il numero e la data di orni singolo mandato. Con il tasto "salva" il sistema registra il mandato inserito e da la possibilità di inserire i successivi. Solo dopo aver controllato l'elenco dei mandati e che gli importi siano corretti, con il tasto "inserisci" la certificazione viene inserita nello stato "in preparazione". Attraverso la funzione di "modifica" potrà essere inoltrata e pertanto non più modificabile.

# 3) Come posso cancellare/modificare un mandato di una certificazione che sto inserendo?

Risposta: nel modello, accanto ai campi "numero mandato" e "data mandato" è presente la colonna "elimina", occorre mettere il flag di elimina accanto al mandato che si vuole cancellare e poi utilizzare il pulsante "elimina".

## 4) E' possibile effettuare pagamenti dopo la data di scadenza del progetto?

Risposta: Si. Per la certificazione di spesa (pagamenti effettivamente sostenuti) non esiste scadenza, infatti la data del 31/8/2008 riguarda esclusivamente le attività corsali e non finanziarie. Entro la suddetta data, infatti, devono essere concluse le attività formative. I pagamenti potranno essere effettuati anche successivamente non appena la scuola riceverà i finanziamenti da parte di questo Ufficio.

#### 4) Come è possibile visualizzare gli acconti già erogati?

**Risposta:** Le istituzioni scolastiche possono verificare gli importi erogati a proprio favore, per ogni progetto, utilizzando il sistema informatico "<u>Gestione Finanziaria</u>" all'interno dell'Area Tematica "Fondi Strutturali 2007-2013". Procedura per la visione degli importi erogati a proprio favore:

- > accedere al sito <u>Home page Ministero della Pubblica Istruzione;</u>
- accedere all'area tematica: Fondi strutturali(2007-2013);
- accedere alla funzione "<u>Gestione Finanziaria</u>";
- inserire il nome utente e la password (corrispondente al codice autorizzato del Dirigente e/o del D.S.G.A., abilitati al portale);
- > da "I tuoi servizi" fare click nei servizi dell'area "Fondi Strutturali Europei II";
- nella finestra che appare dopo aver fatto click su "Visualizza Progetti" inserire soltanto l'annualità, il bando, il fondo ..... e fare click su "*Ricerca*";
- si apre una nuova finestra contenente l'elenco di tutti i progetti relativi all'annualità prescelta, all'obiettivo e azione etc...., con la possibilità di visualizzare sia lo stato di avanzamento della spesa che i relativi acconti;
- per conoscere l'importo effettivamente erogato, per ogni singolo progetto, è necessario fare click, dalla colonna "tipo di pagamento", sull" Acconto";
- a finestra che si apre indicherà gli importi accreditati sotto le voci "Acconto erogato U.E." e "Acconto erogato NAZ".

Infine, è possibile che le due quote, (U.E+NAZ) erogate a favore di ogni singolo progetto, siano state cumulate in un unico accredito, ad esempio:

| Quota U.E. 4.086,58 € Que | ota Naz. 1.751,39 € | Totale accreditato: 5.837,97 € |
|---------------------------|---------------------|--------------------------------|
|---------------------------|---------------------|--------------------------------|

A tale proposito, si chiarisce che la visualizzazione dei pagamenti descrive una "data di pagamento" a partire dalla quale vanno considerati almeno 40 giorni per la ricezione effettiva degli importi agli Istituti cassieri delle scuole coinvolte.